# Fase 4 - Activitat 11.2: Mostrant una màquina local a internet sense necessitat de configurar el router utilitzant ngrok

# 0- Identificació del grup i activitat:

Curs: ASIX2 Projecte: PJ9 DevOps i Cloud Computing Fase: 4 Activitat: 11.2 Grup/Individual: Individual Membres:

# <u>1.- Objectiu de l'activitat</u>

L'objectiu d'aquest activitat és:

- Què és ngrok?. Per què necessitem ngrok?
- Instal·lació de **ngrok**.
- Obtenció d'un token per poder treballar amb ngrok.
- Comprovació de funcionament de **ngrok**.

# 2.- Què és ngrok?. Per què necessitem ngrok?

## 2.1- Què és ngrok?

L'eina **ngrok** ens permet exposar a internet un servei que s'està executant dins d'una màquina local sense haver de configurar el router de la nostra xarxa. Amb l'eina **ngrok**, des de la nostra màquina local podem generar una URL dinàmica i visible a internet del tipus **http://xxxx-xx-xxx.ngrok-free.app** que redireccioni cap l'adreça IP i port del nostre servei local.

L'eina **ngrok** també ens pot ajudar en altres situacions, com ara:

- Avisar automàticament a Jenkins que una nova versió d'un programari ha estat pujada a un dipòsit de Github.
- **Testing a dispositius mòbils**: podrem provar el nostre lloc web en desenvolupament des de qualsevol dispositiu mòbil o tablet de forma ràpida i senzilla.
- Accés ssh: podrem tenir una forma pública d'accedir a un dispositiu dins de la nostra xarxa privada de manera segura.
- **Demos amb client**: podrem mostrar a un client l'estat en què es troba el desenvolupament d'una aplicació.

L'eina **ngrok** està disponible per a **Linux**, **Mac** i **Windows**, i té una documentació oficial força clara i completa: <u>https://ngrok.com/docs</u>.

## 2.2- Per què necessitem ngrok?

a) La nostra eina Jenkins funciona sobre localhost i no està accessible a internet de manera pública.

**b)** Volem que **Github** avisi a la nostra eina **Jenkins** cada cop que s'actualitzi el dipòsit amb una nova versió sense haver d'esparar que passi un temps perquè l'eina **Jenkins** descarregui de manera automàtica la nova versió sobre el nostre sistema.

c) Github només adment treballar amb URL públiques.

d) Només podem sincronitzar Github i Jenkis de manera que Github avisi a Jenkins de que hi ha una nova versió si fem que l'eina Jenkins tingui una URL pública.

e) L'eina ngrok soluciona ràpida i fàcilment aquest problema perquè permet exposar la URL local de Jenkins a una URL pública de manera que Github pugui avisar a Jenkins cada cop que pugem una nova versió al nostre dipòsit.

# <u>3.- Instal·lació de ngrok i obtenció d'un token</u>

## <u>3.1- Creació d'un compte d'usuari de ngrok</u>

**a)** Accedeix a <u>https://dashboard.ngrok.com/signup</u>. Utilitza el mateix usuari i compte de correu que has fet servir per crear el teu compte de **Github** per crear un compte de **ngrok**. La contrasenya pot ser la que vulguis però no hauries d'oblidar-la.

**b)** Haurà de confirmar el teu compte de correu. Comprova la safata d'entrada del teu correu, obre el correu que hauràs rebut i utilitza el link dins del correu per confirmar el teu compte.

#### <u>3.2- Descarrega i instal·la ngrok</u>

a) Accedeix a la màquina produccio, crea una carpeta de nom ngrok, accedeix a la carpeta i executa la següent ordre per descarregar l'aplicació:

#### wget https://bin.equinox.io/c/bNyj1mQVY4c/ngrok-v3-stable-linux-amd64.tgz

**b)** Descomprimeix i desempaqueta l'aplicació. Executa:

#### tar xfz ngrok-v3-stable-linux-amd64.tgz

i comprova que tens ara el programa ngrok disponible.

c) Copia el program ngrok al directori /usr/local/bin. Executa: sudo cp ngrok /usr/local/bin

d) Comprova que funciona. Executa: ngrok --version (la versió hauria de ser la 3.19.1 o superior)

#### 3.3- Aconsegueix el token de ngrok i autenticat dins del servei

a) Dins del teu compte de **ngrok**, accedeix a la secció *Your Authtoken* i fes clic a *Show Authtoken*. A continuació copia el **token** que es mostra.

b) Dins de la carpeta ngrok de la teva màquina produccio executa:

## 4.- Arrancada ngrok. Fent accessible l'aplicació Jenkins local a internet per mitjà d'una URL pública

**a)** La teva eina **Jenkins** escolta pel port **8080/tcp** local, de manera que hauràs d'exposar aquest port a internet. Executa dins de la màquina **produccio** l'ordre:

#### ngrok http 8080

b) Comprova que el resultat és alguna cosa similar (no idèntica) a això:

| Try our new native Go library | : https:,              | //github |             |          |          |                          |
|-------------------------------|------------------------|----------|-------------|----------|----------|--------------------------|
| Session Status                | online                 |          |             |          |          |                          |
| Account                       | globproj2 (Plan: Free) |          |             |          |          |                          |
| Version                       | 3.1.0                  |          |             |          |          |                          |
| Region                        | Europe (eu)            |          |             |          |          |                          |
| Latency                       | 40ms                   |          |             |          |          |                          |
| Web Interface                 | http://127.0.0.1:4040  |          |             |          |          |                          |
| Forwarding                    | https:/,               | /4cb8-79 | - 153 - 220 | -213.eu. | ngrok.io | -> http://localhost:8080 |
| Connections                   | ttl                    | opn      | rt1         | rt5      | p50      | p90                      |
|                               | 0                      | 0        | 0.00        | 0.00     | 0.00     | 0.00                     |

ASIX - PJ9: Projecte d'administració de sistemtes informàtics en xarxa PJ9: DevOps i Cloud Computing

**c)** La dada important ara és el l'adreça URL pública indicada a *Forwarding*. Obre des la teva màquina física el navegador i connectat a la URL indica a la secció *Forwarding*.

d) Comprova que et surt una web d'avís i a continuació, comprova que després de fer clic a *"Visit site"* pots accedir a la teva aplicació **Jenkins**. Si és així, el teu servei **Jenkins** és visible a Internet.

d) Atura ngrok premem Ctlr-C. Comprova que ja no pots accedir a l'eina Jenkins amb una URL pública.

e) Si tornes a posar en marxa **ngrok**, **Jenkins** tornarà a estar disponible però recorda que la URL pot haver canviat (especialment, els primers 4 números).

## Lliurament de l'activitat

a) Mostra que pots accedir a la pàgina inicial d'administració de l'eina CI/CD Jenkins des de la teva màquina física utilitzant una URL pública proporcionada per ngrok.
b) Data límit per obtenir el 100% de la nota: dijous 28-1-25 a les 17.45.